# brother

F-touch

# Programvarehåndbok

Innholdet i denne håndboken og produktspesifikasjonene kan endres uten varsel.

Brother forbeholder seg retten til å foreta endringer i spesifikasjonene og materialet i denne håndboken uten varsel, og skal ikke være ansvarlig for eventuelle skader (inkludert følgeskader) forårsaket av det presenterte materialet, inkludert, men ikke begrenset til, typografiske feil eller andre feil i denne publikasjonen. Skjermbildene i denne håndboken kan være forskjellig fra ditt operativsystem eller din maskin.

Versjon B

NOR

# Innhold

| Innhold                                                                                                    |
|----------------------------------------------------------------------------------------------------|
| Innledning                                                                                                    |
| Varemerker                                                                                                    |
| Lage etiketter                                                                                                    |
| Hvordan bruke P-touch Editor for Windows®4Starte P-touch Editor4Starte P-touch Editor Hjelp8Lage etiketter med andre programmer10Hvordan bruke P-touch Transfer Manager og P-touch Library16Starte P-touch Transfer Manager16Overføre etikettmaler fra PC-en til skriveren via USB17Overføre maler til skriveren via nettverk (kun PT-9800PCN)19Sikkerhetskopiere etikettmaler20Starte P-touch Library21Søke etter etiketter22Hvordan bruke P-touch Editor Lite LAN (kun PT-9800PCN)23Hvordan bruke P-touch Editor for Mac® (kun PT-3600/9600/9700PC/9800PCN)26Starte P-touch Editor Hjelp28 |
| Vedlegg                                                                                                    |
| Skrive ut direkte fra andre programmer                                                                                                    |

# Innledning

Lage etiketter

Vedlegg

# Innledning

Med Brother-etikettskriveren kan du raskt og enkelt skrive ut etiketter du har laget med etikettprogramvaren, P-touch Editor.

# Varemerker

Brother-logoen er et registrert varemerke for Brother Industries, Ltd.

Brother er et registrert varemerke for Brother Industries, Ltd.

© 2010 Brother Industries, Ltd. Med enerett.

Microsoft, Windows Vista, Windows Server og Windows er registrerte varemerker for Microsoft Corporation i USA og andre land.

Apple, Macintosh og Mac OS er varemerker for Apple Inc., registrert i USA og andre land.

Navnene på annen programvare eller andre produkter som er omtalt i dette dokumentet, er varemerker eller registrerte varemerker for selskapene som utviklet dem.

Alle selskaper som har programvare nevnt ved navn i denne håndboken, har en egen programvarelisens for programmene de har eiendomsretten til.

Alle andre merke- og produktnavn som er omtalt i denne programvarehåndboken, er registrerte varemerker for sine respektive selskaper.

# Om denne håndboken

Denne håndboken (PDF) er inkludert på den medfølgende CD-en.

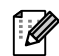

I denne håndboken kan du klikke på lenkene, angitt ved at musepekeren endres til Ang, for å gå til de tilhørende sidene.

Informasjon om de grunnleggende funksjonene i Adobe<sup>®</sup> Reader<sup>®</sup> finner du i Hjelp-filene for Adobe<sup>®</sup> Reader<sup>®</sup>.

# Symboler som brukes i denne håndboken

Følgende symboler brukes i denne håndboken:

Dette symbolet angir informasjon eller anvisninger som skal følges. Hvis du unnlater å følge disse, kan det resultere i personskade, materialskade eller funksjonsfeil.

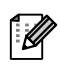

Dette symbolet angir informasjon eller anvisninger som kan gjøre det lettere å forstå eller bruke maskinen mer effektivt.

age etiketter

# Lage etiketter

# Hvordan bruke P-touch Editor for Windows<sup>®</sup>

Denne delen forklarer hvordan du starter P-touch Editor. Med P-touch Editor kan du lage forskjellige typer etiketter. I P-touch Editor Hjelp finner du eksempler på ulike typer etiketter og informasjon om hvordan du lager, skriver ut og lagrer etiketter. Eksemplet nedenfor er for Windows Vista<sup>®</sup>. Les skrivernavnet (XX-XXXX) på hvert bilde som navnet på din modell.

Du kan laste ned den nyeste driveren og programvaren fra Brother Solutions Center på: http://solutions.brother.com

# Starte P-touch Editor

### 7 Klikk på [Start] - [Alle programmer] -[Brother P-touch] - [P-touch Editor 5.0].

ſØ

Du kan også starte P-touch Editor på følgende måter (bare hvis du opprettet en snarvei under installasjonen):

- Dobbeltklikk på snarveisikonet på skrivebordet.
- · Klikk på snarveisikonet på hurtigstartlinjen.

Når P-touch Editor starter, vises dialogboksen [Ny/åpne], der du kan velge om du vil opprette et nytt etikettoppsett eller åpne en eksisterende etikett.

Du kan angi hvordan P-touch Editor skal fungere ved oppstart, ved å klikke på [Verktøy] -[Alternativer] på menylinjen i P-touch Editor for å åpne dialogboksen [Alternativer]. I kategorien [Generelt] kan du velge innstillingen fra [Operasjoner]-listen i [Start-innstillinger]. Normalt velger du [Vis dialogboks for oppstart].

### 2 Velg et alternativ i dialogboksen [Ny/åpne], og klikk på \_\_\_\_.

- Du kan velge etikettskriver og mediestørrelse.
- Hvis du velger [Åpne fil], vises dialogboksen [Åpne]. Du kan velge og åpne en fil du tidligere har opprettet og lagret.
- Hvis du velger [Se historie], vises dialogboksen [Historie]. Du kan velge mellom nylig opprettede etiketter.
- Hvis du velger [Ny], kan du velge vertikal eller horisontal skrivestil.
- Hvis du velger [Velg etter bruk], kan du velge alternativ alt etter hva etiketten skal brukes til.
- Hvis du velger [Hjelp Hvordan], vises P-touch Editor Hjelp.
   Hjelp-filene viser deg trinnvis hvordan du oppretter et etikettoppsett.
- Klikk på knappen [Se etter oppdateringer] for å gå til standardsiden for din maskin i Brother Solutions Center.

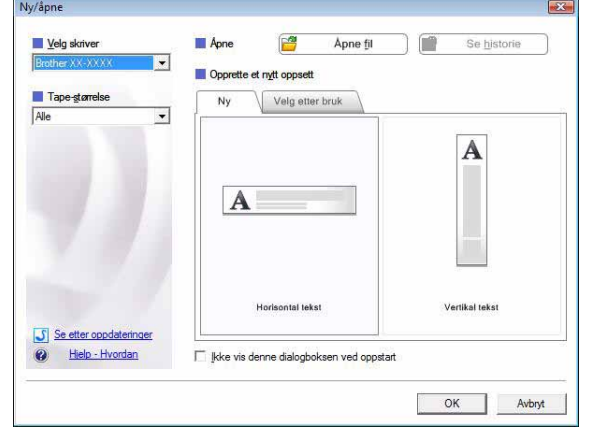

| 1 Tilbake        | Hjelp og støtte    |                      |
|------------------|--------------------|----------------------|
| Start søk        |                    |                      |
| <u>(8)</u> s = 0 |                    |                      |
|                  |                    |                      |
|                  |                    |                      |
|                  |                    |                      |
|                  |                    |                      |
| åpne], der o     | lu kan velge om du | vil opprette et nytt |

# Innledning

## Oppsettvindu

#### Express-modus

I denne modusen er det enkelt å lage etiketter med tekst og bilder.

Oppsettvinduet består av følgende deler:

|   | P-touch Editor - [Oppsett1]                                                                                                    |
|---|----------------------------------------------------------------------------------------------------|
|   |                                                                                                    |
| t | 3     A     A     Image: Constraint of the second second |
| • | Image: Skill spesific series     Image: Skill specific series     Image: Skill specific series     Image: Skill                                                                                                    |
| 6 | Retring         A ≅ <sup>©</sup> Horisontal tekst         Overtikal tekst         3                                                                                                    |
|   | Brother XX-XXXX V C 100 % V                                                                                                    |
| ( | Menylinje<br>Kommandoer er kategorisert under hver meny (Fil, Rediger, Vis, Sett inn osv.) etter funksjon.                                                                                                    |
| e | Kommandolinje<br>Inneholder Nv/åpne, Papir, Tekst, Ramme, Bilde osv                                                                                                    |
| e | Tegne- og redigeringsverktøylinje<br>Inneholder verktøv for å velge objekt, skrive inn tekst, tegne bilder osv.                                                                                                    |
| G | Egenskapslinjer<br>Her kan du enkelt sette inn og formatere tekst, bilder osv.                                                                                                    |
| e | Oppsettvindu<br>Oppsettvinduet brukes til å vise og redigere objekter.                                                                                                    |
| 6 | Databasevindu<br>Viser en tilkoblet database.                                                                                                    |
| • | Knapper for modusvalg<br>Veksle mellom redigeringsmodi.                                                                                                    |
|   | <ul> <li>Bruk [Vis]-menyen til å vise/skjule verktøylinjer og vinduer.</li> <li>Se P-touch Editor Hjelp hvis du vil ha mer informasjon.</li> </ul>                                                                                                    |

# Innledning

#### ■Professional-modus

Denne modusen inneholder alle designfunksjonene du trenger for å opprette etikettmaler. Oppsettvinduet består av følgende deler:

| <b>〒+止田</b><br>■■ 바 <del>로</del>                                                                                                    |
|----------------------------------------------------------------------------------------------------|
| 1911年 日 Ssions                                                                                                    |
| inn nytt »<br>ABC<br>kst Ordne tekst                                                                                                    |
| kode Dekorativ<br>ramme                                                                                                    |
| rell Bilde                                                                                                    |
| ibol Lag bilde                                                                                                    |
| og Kalender<br>selett                                                                                                    |
| 100 % • •                                                                                                    |
| The second value of the second value of the se |

#### Ostandardverktøylinje

Inneholder en gruppe ofte brukte kommandoer (Nytt oppsett, Åpne, Lagre, Skriv ut osv.).

#### 6 Egenskapspalett

Inneholder egenskapsboksene Skriv ut, Papir, Tekst og Oppsett. Klikk til venstre i hver palett for å vise/skjule egenskapsboksen.

#### Tegne- og redigeringsverktøylinje

Inneholder verktøy for å velge objekt, skrive inn tekst, tegne bilder osv.

## Oppsettvindu

Oppsettvinduet brukes til å vise og redigere objekter.

#### Oatabasevindu Viser en tilkoblet database.

Knapper for modusvalg Veksle mellom redigeringsmodi.

### 8 Sidefelt

I denne kategorien kan du enkelt sette inn og formatere tekst, strekkoder, tabeller osv., endre objektrekkefølgen for å opprette en etikettmal, eller angi avanserte innstillinger.

• Bruk [Vis]-menyen til å vise/skjule verktøylinjer, palett og vinduer.

• Se P-touch Editor Hjelp hvis du vil ha mer informasjon.

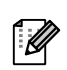

#### ■Snap-modus

informasjon.

I denne modusen kan du kopiere en del av eller hele skjermbildet, skrive det ut som et bilde og lagre det for fremtidig bruk.

| 1 | Når du klikker på [Snap] med<br>modusvelgerknappene, vises<br>dialogboksen Beskrivelse av<br>Snap-modus. Klikk på 📧.                                                                                                    | Beskrivelse av Snap-modus<br>Følgende funksjoner kan brukes i Snap-mo<br>Kopiere skjermbilde Dra-og-slipe<br>Engender Flower<br>underster av state av state av | dus.<br>b Skriv ut tekst<br>ectronic<br>ystem                        |
|---|----------------------------------------------------------------------------------------------------|----------------------------------------------------------------------------------------------------|----------------------------------------------------------------------|
|   | <ul> <li>Hvis du merker av for [Ikke vis denne dialogen<br/>igjen], kan du gå direkte til Snap-modus neste<br/>gang, uten å vise dialogboksen.</li> <li>Du kan også starte Snap-modus fra [Start] -<br/>[Alle programmer] - [Brother P-touch] -<br/>[P-touch Editor 5.0 (Snap-modus)].</li> </ul> | Windowski       Windowski                                                                                                    | P-touch txt A 2033 A 2033 r å gå tilbake til oppsettsvinduet. Avbryt |
| 2 | Snap-modus vises.                                                                                                    | P Such Drate                                                                                                    | Iler sett inn                                                        |

Se P-touch Editor Hjelp hvis du vil ha mer

Lage etiketter

# Starte P-touch Editor Hjelp

Denne delen forklarer hvordan du starter P-touch Editor Hjelp for Windows<sup>®</sup>. Eksemplet nedenfor er for Windows Vista<sup>®</sup>.

#### Start fra Start-knappen

Trykk på Start-knappen på oppgavelinjen og pek på [Alle programmer] for å starte P-touch Editor Hjelp. Klikk på [Brother P-touch] og [P-touch Editor 5.0 Hjelp].

#### Start fra dialogboksen Ny/åpne

Når du starter P-touch Editor 5.0 og dialogboksen Ny/åpne vises, klikker du på <u>Hjelp - Hvordan</u>.

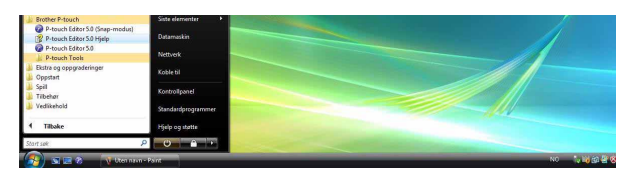

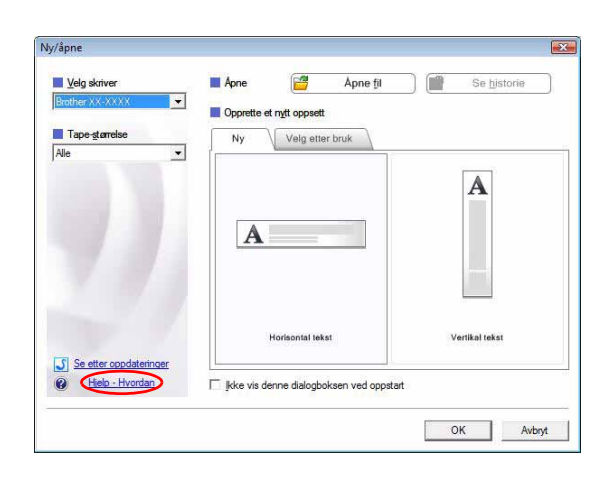

#### Start fra P-touch Editor

Klikk på Hjelp-menyen, og velg Hjelp for P-touch Editor.

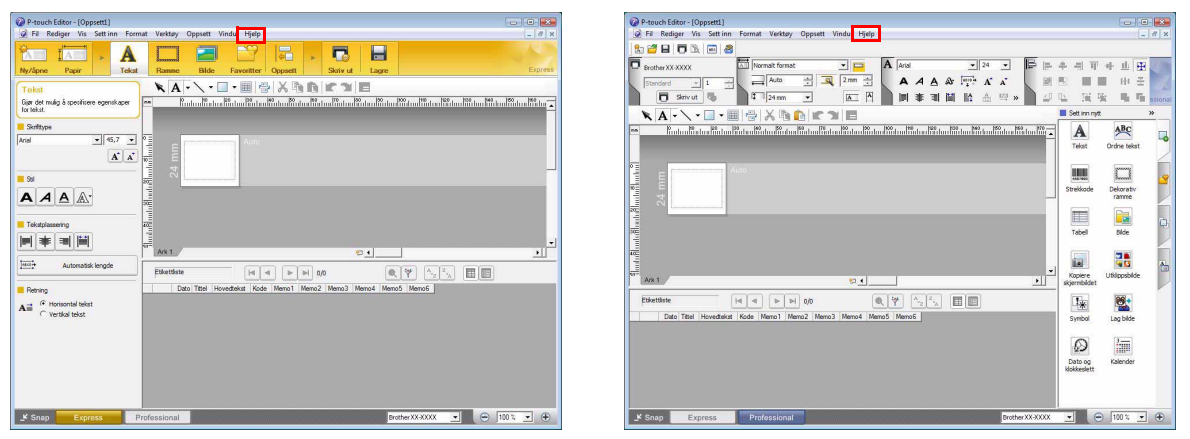

Express-modus

Professional-modus

Høyreklikk med musen, og velg Hjelp for P-touch Editor.

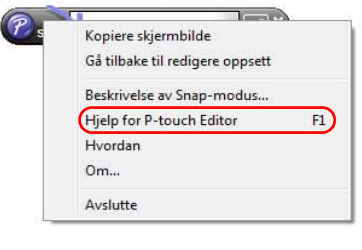

Snap-modus

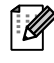

Trykk på [F1]-tasten for å få direkte tilgang til Hjelp for P-touch Editor.

# Skrive ut Hjelp-beskrivelsen

Informasjonen i P-touch Editor Hjelp kan skrives ut. Bruk den vanlige skriveren din til å skrive ut denne informasjonen.

| <b>1</b> Velg emnet du vil skrive ut, i kategorien [Innho | ld].                                                                                                    |
|-----------------------------------------------------------|----------------------------------------------------------------------------------------------------|
| 2 Klikk på 🏼 på verktøylinjen.                            |                                                                                                    |
| 3 Velg emnene du vil skrive ut, og klikk på <b>∟</b> ∝    | Skriv ut emner     Du kan skrive ut det valgte emnet, eller alle emnene i den valgte overskriften. Hva vil du gjøre?     Skriv ut valgt emne     Skriv ut valgt overskrift og alle underemner     OK Avbryt |
| 4 Angi [Skriver], og klikk på 👜.                          |                                                                                                    |
| Velg en vanlig skriver som støtter alminnelige papirstø   | ørrelser, for eksempel A4.                                                                                                    |

Hvis du velger Tillegg-funksjonen når du installerer programvaren, blir det automatisk lagt til et P-touch-ikon på verktøylinjen i Microsoft<sup>®</sup> Word, Excel<sup>®</sup> og Outlook<sup>®</sup> (bare hvis Microsoft<sup>®</sup> Word, Excel<sup>®</sup> og Outlook<sup>®</sup> allerede er installert på datamaskinen). Tillegg-funksjonen gjelder bare for Windows<sup>®</sup>.

I hvert program kan du raskt og enkelt lage og skrive ut etiketter ved å velge teksten du vil skrive ut, og deretter klikke på P-touch-ikonet.

Avhengig av hvilken innstilling du velger, vil tegnstrengen som er lastet ned med Tillegg-funksjonen, bli registrert i etikettlisten. Etikettlisten er en database for P-touch Editor. Du viser etikettlisten ved å klikke på [Fil] - [Database] - [Etikettliste].

- Tillegg-funksjonen støtter følgende programmer: Microsoft<sup>®</sup> Word 2000/2002/2003/2007, Microsoft<sup>®</sup> Excel<sup>®</sup> 2000/2002/2003/2007 og Microsoft<sup>®</sup> Outlook<sup>®</sup> 2000/2002/2003/2007.
  - Når Tillegg-funksjonen er installert i Microsoft<sup>®</sup> Word, Excel<sup>®</sup> eller Outlook<sup>®</sup>, kan det hende at sikkerhetsdialogboksen vises når du starter disse programmene, avhengig av programmets sikkerhetsinnstillinger.
  - Hvis dialogboksen til høyre vises i Microsoft<sup>®</sup> Word 2007 osv., velger du [Klarer alle dokumenter fra denne utgiveren] og klikker på [OK]. Se Hjelp-filene for programmet hvis du vil ha mer informasjon om sikkerhetsinnstillinger.
  - I Microsoft<sup>®</sup> Word 2003 osv. merker du av for [Klarer alltid makroer fra denne utgiveren] og klikker på [Aktiver makroer].

Se P-touch Editor Hjelp hvis du vil ha mer informasjon om Tillegg-funksjonen, etikettdesign eller installasjon.

# Registrere og avbryte Tillegg-funksjonen

Før du kjører dette programmet, må du lukke Microsoft<sup>®</sup> Word, Excel<sup>®</sup> og Outlook<sup>®</sup>.

## Eksemplet nedenfor er for Windows Vista<sup>®</sup>.

- 1 Klikk på [Start] [Alle programmer] -[Brother P-touch] - [P-touch Tools] -[P-touch Editor 5.0 Add-Ins Utility]. Dialogboksen [Brother P-touch Tillegg-innstillinger] vises.
- 2 Velg avmerkingsboksene for de Microsoft-programmene du ønsker at tilleggsfunksjonsknappen for P-touch Editor skal installeres på.

[Bruk] brukes til å angi hvilken handling som skal utføres når du trykker på (Tillegg)-knappen i hvert program.

- Express-modus
- : starter Express-modus.
- Professional-modus : starter Professional-modus.
- Skriv ut med en gang : skriver ut etiketten.

| - Microsoft Wa    | rd Tillegg                              |
|-------------------|-----------------------------------------|
| 🔽 Legg til        | Bruk:                                   |
|                   | Express modus                           |
| Microsoft Exc     | el Tillegg                              |
| 🔽 Legg til        | Bruk:                                   |
|                   | Express modus 🔹                         |
|                   | Vis dialogboksen Importer Oppset        |
| Microsoft Out     | look Tillegg                            |
| 🔽 Legg til        | Bruk:                                   |
|                   | Express modus 🔹                         |
|                   | Vis dialogboksen Importer Oppset        |
| Forsiktig         |                                         |
| Legg til og fjerr | n tillegg etter at du har avsluttet det |

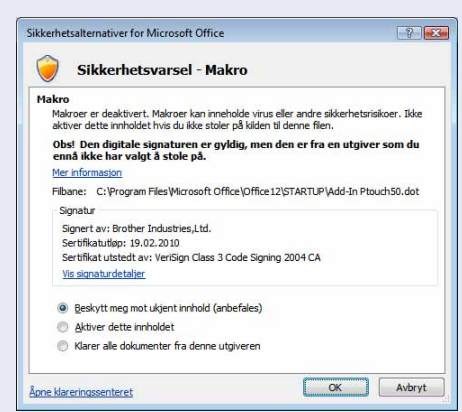

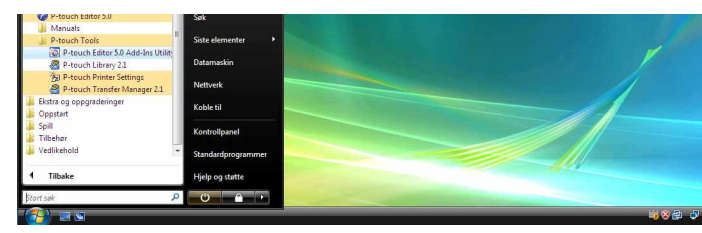

# Microsoft<sup>®</sup> Word

Med Tillegg-funksjonen kan du kopiere tekst i Microsoft® Word direkte til et etikettoppsett.

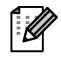

Hvis Microsoft<sup>®</sup> Outlook<sup>®</sup> kjører og Microsoft<sup>®</sup> Word er valgt som standard registreringsprogram, kan du ikke bruke Tillegg-funksjonen i Microsoft<sup>®</sup> Word. Avslutt Microsoft<sup>®</sup> Outlook<sup>®</sup>, og start Microsoft<sup>®</sup> Word på nytt.

# Lage etiketter med Microsoft<sup>®</sup> Word

Åpne et Microsoft<sup>®</sup> Word-dokument, og merk teksten du vil ha med på etiketten fra Word-dokumentet.

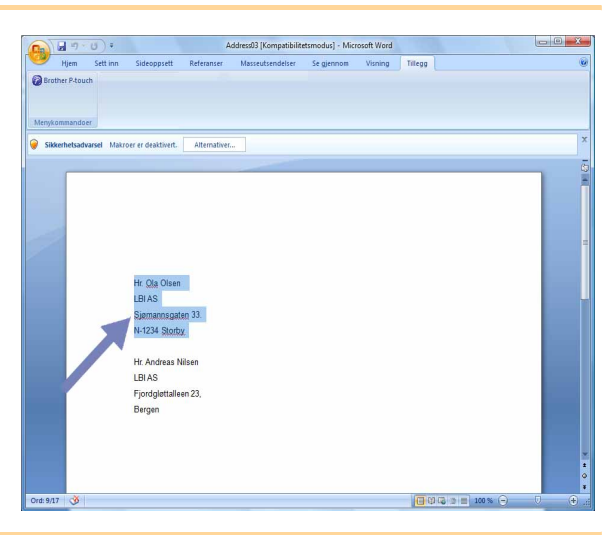

2 Klikk på 👩 på bånd-/standardverktøylinjen i Microsoft<sup>®</sup> Word.

Se "Hvordan legge til tekst fra Microsoft<sup>®</sup> Word i en etikettliste som vises i databasevinduet" nedenfor hvis du vil ha mer informasjon om hvordan du legger til tekst automatisk i en etikettliste.

# Hvordan legge til tekst fra Microsoft<sup>®</sup> Word i en etikettliste som vises i databasevinduet

Første gang du bruker denne funksjonen, vises meldingen "Registrere data i etikettlisten?". Hvis du klikker på Ja, opprettes det automatisk nye poster i etikettlisten, og teksten blir lagt til i hvert felt nedenfor fra og med neste gang du registrerer teksten: Hver gang du legger til ny informasjon i etikettlisten, blir også følgende informasjon registrert som referanse.

| Teksten                                  | Tilføyd felt   |
|------------------------------------------|----------------|
| Opprettelsesdato                         | Datofelt       |
| Den første linjen                        | Tittelfelt     |
| Alle linjer, inkludert den første linjen | Hovedtekstfelt |
| Registrert postnummer                    | Kodefelt       |

Eksempel på etikettlistedata lagret i databasevinduet på P-touch Editor-skjermbildet

|     | Dato       | l ittel            | Hovedtekst                                                    | Kode | Memo1 | Memo2 | Memo3 | Memo4 | Memob | Метоб |
|-----|------------|--------------------|---------------------------------------------------------------|------|-------|-------|-------|-------|-------|-------|
| 1   | 13.07.2005 | Hr. Andreas Nilsen | Hr. Andreas Nilsen<br>Fjordgløttalleen 23<br>1111 Enby, Norge |      |       |       |       |       |       |       |
| 2 🕨 | 13.07.2005 | Hr. R. Bjørnson    | Hr. R. Bjørnson<br>Storgata 29<br>2020 Stavanger              |      |       |       |       |       |       |       |

Hvis du klikket på Nei da meldingen "Registrere data i etikettlisten?" ble vist, men ønsker å registrere likevel, går du til [Verktøy] - [Alternativer] og merker av for "Automatisk registrering av importerte data" i kategorien [Etikettliste].

# Microsoft<sup>®</sup> Excel<sup>®</sup>

Med Tillegg-funksjonen kan du kopiere tekst i Microsoft® Excel® direkte til et etikettoppsett.

# Lage etiketter med Microsoft<sup>®</sup> Excel<sup>®</sup>

Apne et Microsoft<sup>®</sup> Excel<sup>®</sup>-regneark, og merk tekstcellene du vil ha med på etiketten fra Excel-regnearket.

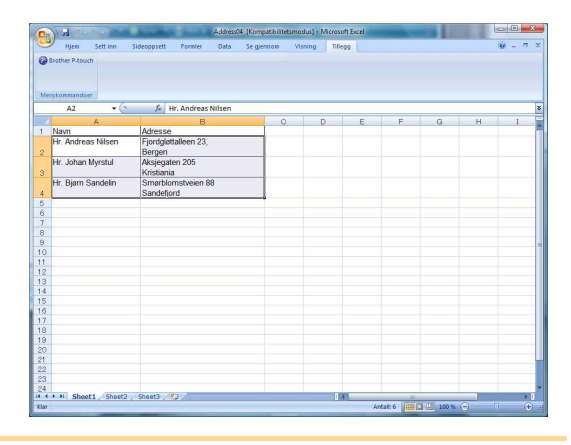

### **2** Klikk på på bånd-/standardverktøylinjen i Microsoft<sup>®</sup> Excel<sup>®</sup>. Dialogboksen [Brother P-touch Importoppsett] vises.

# **3** Under [Etikettoppsett] justerer du linjeskiftet i cellene og klikker deretter på <u>Reder/Servic</u>.

[[

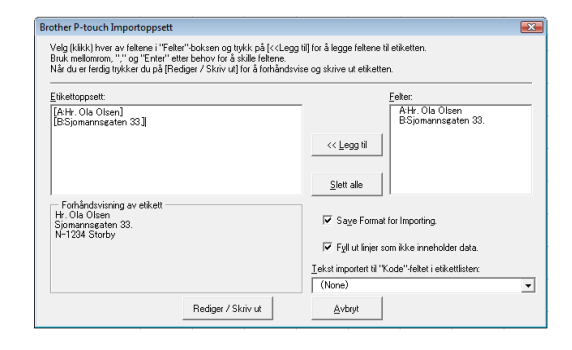

- Se "Hvordan legge til tekst fra Microsoft<sup>®</sup> Excel<sup>®</sup> i en etikettliste" på side 13 hvis du vil ha mer informasjon om hvordan du legger til tekst automatisk i en etikettliste.
- Hvis du vil inkludere dataene i kodefeltet i etikettlisten, velger du [Tekst importert til "Kode"-feltet i etikettlisten] i dialogboksen [Brother P-touch Importoppsett].

Innledning

Lage etiketter

# Hvordan legge til tekst fra Microsoft<sup>®</sup> Excel<sup>®</sup> i en etikettliste

Første gang du bruker denne funksjonen, vises meldingen "Registrere data i etikettlisten?". Hvis du klikker på Ja, opprettes det automatisk nye poster i etikettlisten, og teksten blir lagt til i hvert felt nedenfor fra og med neste gang du registrerer teksten: Hver gang du legger til ny informasjon i etikettlisten, blir også følgende informasjon registrert som referanse.

| Teksten                                                                              | Tilføyd felt   |
|--------------------------------------------------------------------------------------|----------------|
| Opprettelsesdato                                                                     | Datofelt       |
| Den første linjen i teksten angitt i etikettoppsettet                                | Tittelfelt     |
| Alle linjer, inkludert den første linjen i teksten angitt<br>i etikettoppsettet      | Hovedtekstfelt |
| Innhold i cellen angitt under [Tekst importert til<br>"Kode"-feltet i etikettlisten] | Kodefelt       |

|     | Dato       | Tittel             | Hovedtekst                                        | Kode | Memo1 | Memo2 | Memo3 | Memo4 | Memo5 | Memo6 |
|-----|------------|--------------------|---------------------------------------------------|------|-------|-------|-------|-------|-------|-------|
| 1 🕨 | 13.07.2005 | Hr. Andreas Nilsen | Fjordgløttalleen 23<br>1111 Enby, Norge           |      |       |       |       |       |       |       |
| 2   | 13.07.2005 | Hr. R. Bjørnson    | Hr. R. Bjørnson<br>Storgata 29<br>2020 Stavanger  |      |       |       |       |       |       |       |
| 3   | 13.07.2005 | Kristin Valldahl   | Kristin Valldahl<br>Bergsvingen 66<br>3333 Bergen |      |       |       |       |       |       |       |

Hvis du klikket på Nei da meldingen "Registrere data i etikettlisten?" ble vist, men ønsker å registrere likevel, går du til [Verktøy] - [Alternativer] og merker av for "Automatisk registrering av importerte data".

# Innledning

# Microsoft<sup>®</sup> Outlook<sup>®</sup>

Med Tillegg-funksjonen kan du kopiere tekst i Microsoft<sup>®</sup> Outlook<sup>®</sup> direkte til et etikettoppsett. Du kan importere følgende elementer: kontakter, kalenderelementer, slettede elementer, kladder, innboks, logg, notater (tekst i dialogboksen Notater er ikke tilgjengelig), utboks, sendte elementer og oppgaver.

## Lage etiketter ved hjelp av kontaktdata i Microsoft<sup>®</sup> Outlook<sup>®</sup>

- Åpne Kontakter i Microsoft<sup>®</sup> Outlook<sup>®</sup>, og merk kontaktinformasjonen du vil inkludere.

I Microsoft<sup>®</sup> Outlook<sup>®</sup> kan du ikke bare inkludere kontaktdata, men også tekst i en melding, på samme måte som i Microsoft<sup>®</sup> Word.

|                                           | •           |              | oven navn + N  | iciang (i minc) |  |
|-------------------------------------------|-------------|--------------|----------------|-----------------|--|
| Brother P-tou                             | ch          | Alternativer | Formater tekst | Tillegg         |  |
|                                           |             |              |                |                 |  |
| Til                                       | er          |              |                |                 |  |
| Корі                                      |             |              |                |                 |  |
| mne:                                      |             |              |                |                 |  |
| -                                         |             |              |                |                 |  |
| Andreas Nilse                             | n           |              |                |                 |  |
| Andreas Nilse<br>Fjordgløttalle<br>Bergen | n<br>en 23, |              |                |                 |  |
| Andreas Nilse<br>Fjordgløttalle<br>Bergen | n<br>en 23, |              |                |                 |  |
| Andreas Nilse<br>Fjordgløttalle<br>Bergen | n<br>en 23, |              |                |                 |  |
| Andreas Nilse<br>Fjordgløttalle<br>Bergen | n<br>en 23, |              |                |                 |  |
| Andreas Nilse<br>Fjordgløttalle<br>Bergen | n<br>en 23, |              |                |                 |  |
| Andreas Nilse<br>Fjordgløttalle<br>Bergen | n<br>en 23, |              |                |                 |  |
| Andreas Nilse<br>Fjordgløttalle<br>Bergen | n<br>en 23, |              |                |                 |  |

| Kontakter «                                                                                                    | Sel Kontakter                                                   | And - Joh Søk i Kontakter                                          | P + |
|----------------------------------------------------------------------------------------------------|-----------------------------------------------------------------|--------------------------------------------------------------------|-----|
| Alle kontakter  Mine kontakter  Kine kontakter  Giddende visning  Visitikort  Adressekort  Detaljerte adressekort  Telefonliste  Etter kategori  Etter kategori | Andreas Nilsen<br>Andreas Nilsen<br>Fjordgataleen 23,<br>Bergen | Bjørn Sandelin<br>Bjørn Sandelin<br>Snøtblomstvern 88<br>Sandeford |     |
| Etter plassering     Datriker for Outlook     Legg til ny gruppe     Tilpass gjeldende visning     Erpost     Kalender     Kalender                             | Johan Myrstul<br>Aksegaten 205<br>Kristania                     |                                                                    |     |

#### 2 Klikk på 🙋 på bånd-/standardverktøylinjen i Microsoft<sup>®</sup> Outlook<sup>®</sup>.

Se "Hvordan legge til tekst fra Microsoft<sup>®</sup> Outlook<sup>®</sup> i en etikettliste" på side 15 hvis du vil ha mer informasjon om hvordan du legger til tekst automatisk i en etikettliste.

#### **3** Under [Etikettoppsett] justerer du linjeskiftet i cellene og klikker deretter på <u>reder/34rvut</u>.

Med [Etikettoppsett] kan du endre måten teksten vises og skrives ut på. Når du velger en oppføring i [Felter]-boksen og klikker på << tegg til, blir det lagt til et nytt felt i [Etikettoppsett]-boksen.

Du kan sette inn mellomrom, linjeskift, kommaer og tegn for hver celle og skrive dem ut på en etikett. Du kan også fjerne felt på dette skjermbildet ved å merke feltet og trykke på Delete-tasten på tastaturet.

| Bruk mellomrom, "," og "Enter" e | tter behov for å skille felter | ie.                       |                                                                                 |           |
|----------------------------------|--------------------------------|---------------------------|---------------------------------------------------------------------------------|-----------|
| Etikettoppsett:                  |                                |                           | Felter:                                                                         |           |
| 4                                | *<br>*                         | << Legg til<br>Slett alle | Tittel<br>Fullt navn<br>Fornavn<br>Etternavn<br>Suffiks<br>Avdeling<br>Stilling |           |
| Forhåndsvisning av etikett       |                                | Tekst impor               | tert til "Kode"-feltet i etike                                                  | ttlisten: |
|                                  |                                | 🔽 Fyll ut lir             | njer som ikke inneholder d                                                      | ata       |

- Se "Hvordan legge til tekst fra Microsoft<sup>®</sup> Outlook<sup>®</sup> i en etikettliste" på side 15 hvis du vil ha mer informasjon om hvordan du legger til tekst automatisk i en etikettliste.
- Hvis du vil inkludere dataene i kodefeltet i etikettlisten, velger du [Tekst importert til "Kode"-feltet i etikettlisten] i dialogboksen [Brother P-touch Importoppsett].

Vedlegg

# Hvordan legge til tekst fra Microsoft<sup>®</sup> Outlook<sup>®</sup> i en etikettliste

Første gang du bruker denne funksjonen, vises meldingen "Registrere data i etikettlisten?". Hvis du klikker på Ja, opprettes det automatisk nye poster i etikettlisten, og teksten blir lagt til i hvert felt nedenfor fra og med neste gang du registrerer teksten: Hver gang du legger til ny informasjon i etikettlisten, blir også følgende informasjon registrert som referanse.

| Teksten                                                                              | Tilføyd felt   |
|--------------------------------------------------------------------------------------|----------------|
| Opprettelsesdato                                                                     | Datofelt       |
| Den første linjen i teksten angitt i etikettoppsettet                                | Tittelfelt     |
| Alle linjer, inkludert den første linjen i teksten angitt<br>i etikettoppsettet      | Hovedtekstfelt |
| Innhold i cellen angitt under [Tekst importert til<br>"Kode"-feltet i etikettlisten] | Kodefelt       |

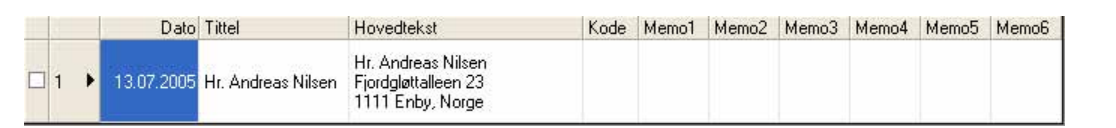

Hvis du klikket på Nei da meldingen "Registrere data i etikettlisten?" ble vist, men ønsker å registrere likevel, går du til [Verktøy] - [Alternativer] og merker av for "Automatisk registrering av importerte data".

# Hvordan bruke P-touch Transfer Manager og P-touch Library (kun PT-9600/9700PC/ 9800PCN)

P-touch Library: Med dette programmet kan du behandle P-touch-etikettmaler og andre data på datamaskinen. Du kan skrive ut en etikett fra P-touch Library ved hjelp av maskinen.

P-touch Transfer Manager: Dette programmet kan overføre etikettmaldata til skriverens hovedenhet og sikkerhetskopiere data som overføres til skriverens hovedenhet.

Overføringsfunksjonen er påkrevd for å kunne bruke P-touch Template. Du finner mer informasjon om P-touch Template i håndboken for P-touch Template (bare på engelsk), som du kan laste ned fra Brother Solutions Center på: http://solutions.brother.com

[Select your region/country] - [Velg produkt] - [Nedlastinger]. (kun PT-9700PC/9800PCN)

Hvis du vil overføre malene via nettverk, må du klargjøre BRAdmin Professional eller Web BRAdmin. De kan lastes ned fra Brother Solutions Center på http://solutions.brother.com (bare nettverksmodeller).

# Starte P-touch Transfer Manager

### 1 Klikk på [Start]-knappen, velg [Alle programmer] - [Brother P-touch] - [P-touch Tools] -[P-touch Transfer Manager 2.1].

P-touch Transfer Manager starter.

### Oppsettvindu

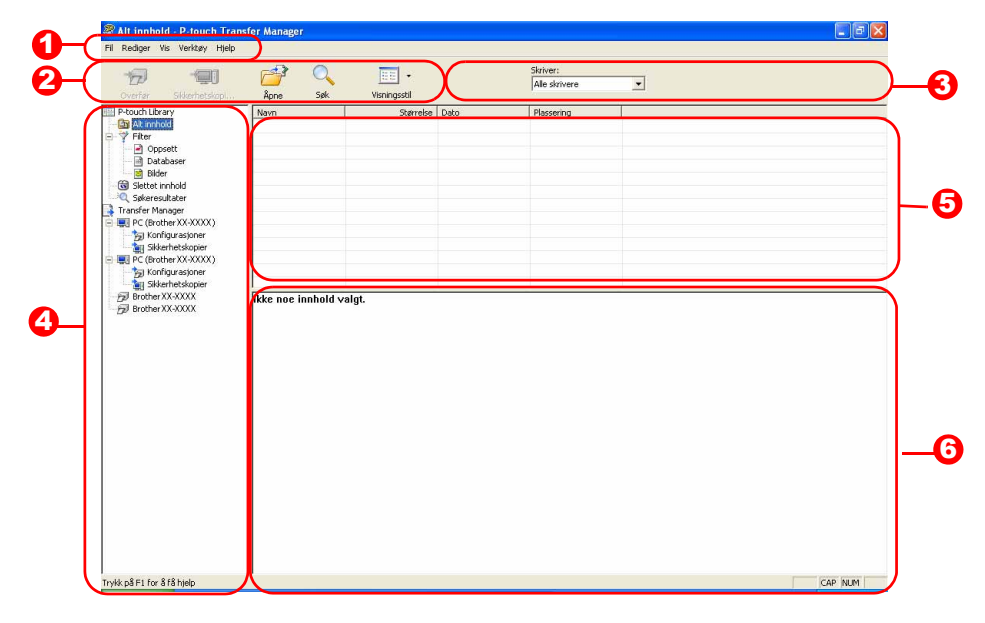

#### 🛈 Menylinje

Kommandoer er kategorisert under hver meny (Fil, Rediger, Vis, Verktøy og Hjelp) etter funksjon.

Verktøylinje

Inneholder ikoner for ofte brukte kommandoer. Klikk på et ikon for å utføre kommandoen.

Skriver (bare for P-touch Transfer Manager)

Velg skrivermodellen som data skal sendes til. Når du velger en skriver, vises bare dataene som kan sendes til den valgte skriveren, i listevisningen.

#### 4 Mappevisning

Viser en liste over mapper. Når du velger en mappe, vises dataene i den valgte mappen i listevisningen til høyre.

6 Listevisning

Viser dataene i den valgte mappen.

Forhåndsvisning Etikettmalene som er valgt i listevisningen, vises som en forhåndsvisning.

### Forklaring av ikoner

| lkon | Knappenavn                                                 | Funksjon                                                                                             |
|------|------------------------------------------------------------|----------------------------------------------------------------------------------------------------|
|      | Overfør<br>(bare for P-touch<br>Transfer Manager)          | Overfører etikettmaler og andre data på PC-en til skriveren (når USB-grensesnittkabel tilkobles).    |
| Ţ    | Sikkerhetskopier<br>(bare for P-touch<br>Transfer Manager) | Sikkerhetskopierer data du har overført til Brother-skriveren ved hjelp av P-touch Transfer Manager. |
|      | Åpne                                                       | Redigerer valgte data.                                                                               |
|      | Skriv ut<br>(bare for P-touch<br>Library)                  | Skriver ut valgt etikettmal med skriveren.                                                           |
|      | Søk                                                        | Søker i data som administreres med P-touch Library.                                                  |
|      | Visningsstil                                               | Endrer filvisningsformat.                                                                            |

# Overføre etikettmaler fra PC-en til skriveren via USB

(!) Påse at nettverkskabelen er frakoblet når du overfører maler via USB.

# **1** Velg skriveren du vil overføre data til.

Før du overfører data, må du kontrollere at PC-en og skriveren er riktig tilkoblet med en USB-kabel, og at skriveren er slått på.

| ALC: ALC: ALC: ALC: ALC: ALC: ALC: ALC:                                                     | (1155-17 (1))          | 1918       |                     | Skriver:         |       |
|---------------------------------------------------------------------------------------------|------------------------|------------|---------------------|------------------|-------|
| 122 100                                                                                     |                        |            |                     | Alle skrivere    |       |
|                                                                                             | lippe Sak              | Waningesti |                     | Alle skrivere    |       |
| P-touch Library                                                                             | Nevin                  | Staneka    | Dato                | Brother (0.XCO)  |       |
| Lisseefiert incheid                                                                         | Rectinch shipping I    | 17925      | 09.05.2006 14:09:12 | CiDocuments and  |       |
| Filter                                                                                      | At coleman             | 623        | 09/08/2006 14 09/20 | Citooneerts and  |       |
| - 🖻 Oppsett                                                                                 | ML-MISTICH.BM          | 479.0      | 09.00.2006 14.09:28 | Ciffoomerits and |       |
| Databaser                                                                                   |                        |            |                     |                  |       |
| Dider Cider                                                                                 |                        |            |                     |                  |       |
| S Setter Prince                                                                             |                        |            |                     |                  |       |
| Transfer Macadar                                                                            |                        |            |                     |                  |       |
| E PC Brother (CEXCCC)                                                                       |                        |            |                     |                  |       |
| Nel Konfrigur estionen                                                                      |                        |            |                     |                  |       |
| al Sklenhetskopler                                                                          |                        |            |                     |                  |       |
| PC (Brother XX-3000K)                                                                       |                        |            |                     |                  |       |
| - 3g Konfiguracioner                                                                        |                        |            |                     |                  |       |
| all percure/problex                                                                         | -                      |            |                     | 1                |       |
| ji toteraxaa                                                                                | likke noe innhold valj | gi.        |                     |                  |       |
| ji trohe XXXXX                                                                              | likke noe innhold voly | gr.        |                     |                  |       |
| j Brother (U.U.C.)                                                                          | likke noe innhold valg | gr.        |                     |                  |       |
| ji toteraxaa                                                                                | likke noe innhold valg | gr.        |                     |                  |       |
| jj boderation                                                                               | ikke nae innhold valj  | gr.        |                     |                  |       |
| jj] trahe α.xxxx                                                                            | ikke nae innhold valj  | ge.        |                     |                  |       |
| jj] trahe α.xxxx                                                                            | ikke nae innhold valj  | ge.        |                     |                  |       |
| ji koleratura                                                                               | ikke noc innhold voly  | şe.        |                     |                  |       |
| g) bester (U.XXXX                                                                           | ikke not innhold voly  | ç.         |                     |                  | 10.04 |
| anglet for illings<br>defentions illings<br>def Start − − − − − − − − − − − − − − − − − − − | Kke no inhod vaj       | ç.         |                     |                  |       |

2 Høyreklikk på [Konfigurasjoner]-mappen, velg [Ny], og opprett en ny mappe. Her har vi som et eksempel opprettet mappen "Transfer".

| Seal Shield                                                                                                    | 🔿 🔍                  | - 100       |         | Sleiver:            |                 |           |  |
|----------------------------------------------------------------------------------------------------|----------------------|-------------|---------|---------------------|-----------------|-----------|--|
| eta Siletesad                                                                                                    | Apre 544             | Voringestil |         | Alle skrivere       | -               |           |  |
| touch Library                                                                                                    | Overføringsnevn      | Stanolog    | Type    | 0.sto               | NoN-etikordning | Nyo       |  |
| Rev     Rev     Databaser     Databaser | Bevisitor            | 47903       | Opposit | 09-08-2009 14:09-28 | 1               | EVERTOR.M |  |
| gy Silerteski,<br>Brother XXXXXX<br>Brother XXXXXXX<br>Brother XXXXXXX                                                                                                    | iske noe innhold val | işî.        |         |                     |                 |           |  |

# **3** Dra overføringsdataene til mappen du nettopp opprettet.

Dra overføringsdataene fra Uklassifisert innhold eller fra Oppsett eller en annen mappe under Filter. Ved overføring av flere sett med data kan du flytte alle overføringsdataene til mappen du opprettet.

## 4 Nøkkeltilordningsnumre tilordnes automatisk til overføringsdata i mappen du opprettet i forrige trinn.

Hvis du vil endre et nummer, høyreklikker du på datanavnet i listevisningen og velger nøkkeltilordningsnummeret.

- Nøkkeltilordning er nødvendig for overføring av andre data enn meldingstekster.
- Hvis du endrer nøkkeltilordningsnummeret som er brukt for data som allerede er overført til skriverens hovedenhet, overskrives nummeret. Du kan kontrollere nøkkeltilordningsnummeret som er brukt for data som allerede er overført til skriveren, ved å sikkerhetskopiere dataene, som beskrevet under "Sikkerhetskopiere etikettmaler" (side 20).
- Du kan klikke på datanavnet for overføringsdata og endre til et nytt navn. Avhengig av hvilken skrivermodell du har, kan det være begrensninger for hvor mange tegn som kan brukes i et datanavn.

# 5 Velg dataene eller mappen du vil overføre, og klikk deretter på

Du blir bedt om å bekrefte overføringen.

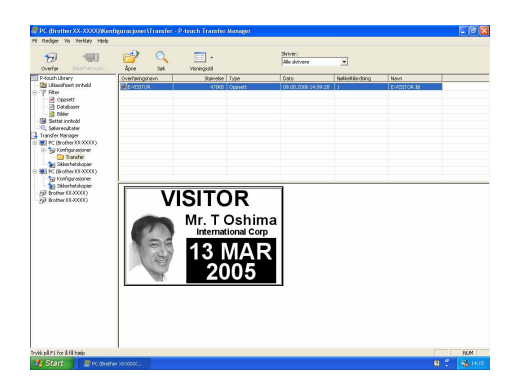

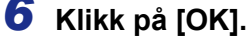

Dataene eller mappen som er valgt i mappevisningen, overføres til skriveren.

Hvis du har valgt spesifikke data i listevisningen, overføres bare disse valgte dataene til skriveren.

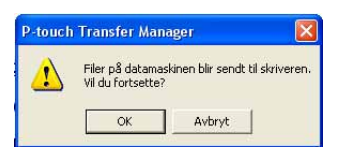

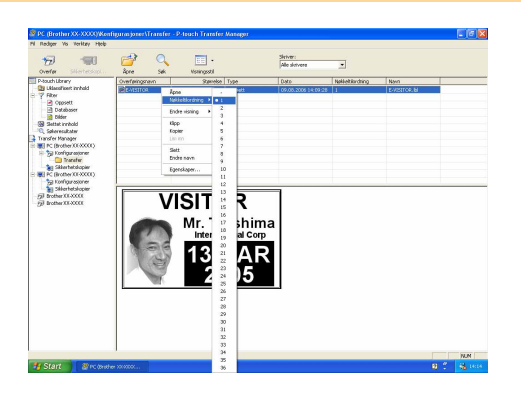

VISITOR

# Overføre maler til skriveren via nettverk (kun PT-9800PCN)

Hvis du vil overføre malene til skriveren via nettverk, trenger du BRAdmin Professional eller Web BRAdmin. De kan lastes ned fra webområdet vårt.

Skrivernavnene og bildene på følgende skjermbilder kan være forskjellig fra din skriver. Skjermbildene kan variere avhengig av modell.

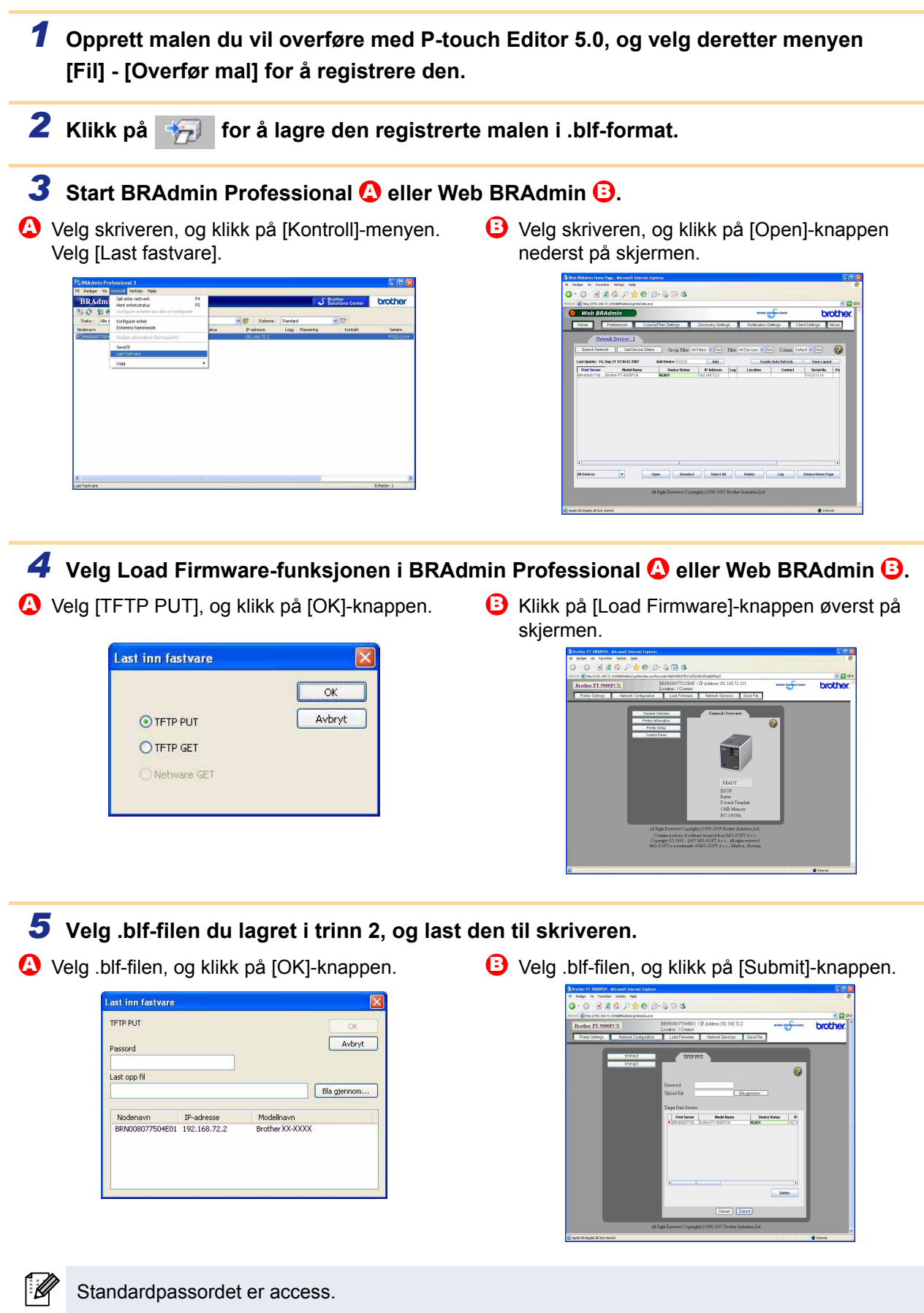

# Innledning

age etiketter

Denne funksjonen overfører etikettmaler og andre data i skriveren til PC-en.

- Bare gyldig når USB-kabel tilkobles.
  - Sikkerhetskopierte data kan ikke redigeres på PC-en.

• For enkelte skrivermodeller kan det hende at det ikke er mulig å overføre sikkerhetskopierte data til en skriver av en annen modell enn den som dataene opprinnelig ble sikkerhetskopiert fra.

## **1** Koble PC-en til skriveren med USB-kabel, og slå på skriveren.

Navnet på skrivermodellen vises i mappevisningen.

Hvis du velger navnet på en skrivermodell i mappevisningen, vises dataene som overføres til skriveren for øyeblikket.

# **2** Velg skriveren du vil sikkerhetskopiere fra,

og klikk på 💷 .

Du blir bedt om å bekrefte sikkerhetskopieringen.

**3** Klikk på [OK].

En ny mappe med et navn som inneholder datoen, blir opprettet i skrivermappen, og alle skriverdataene overføres til den nye mappen.

| 🗩 👘                                                                                                    |                 | - Haningsotal |           | Siriver:<br>Alle skrivere | *              |                              |  |
|----------------------------------------------------------------------------------------------------|-----------------|---------------|-----------|---------------------------|----------------|------------------------------|--|
| ch Ubrary<br>Marchael incheid                                                                                                    | Overføringsnevn | Sanche        | Туре      | Date                      | Nolietikrdning | Novo                         |  |
| ther .                                                                                                    | SUSHING         | 5408          | Heidriger | 09/08/2006 14/24/20       | -              | E-VISITOR.pd3<br>UserMsp.pd3 |  |
| Copsett<br>Databaser                                                                                                    | -               |               |           |                           |                |                              |  |
| Bilder                                                                                                    |                 |               |           |                           |                |                              |  |
| aleresukater                                                                                                    |                 |               |           |                           |                |                              |  |
| fer Manager<br>C Berthwalter                                                                                                    |                 |               |           |                           |                |                              |  |
| 🗑 Konfigurasjoner                                                                                                    | -               |               |           |                           |                |                              |  |
| DICESCO DI CONTRA DE LA CONTRA DE LA CONTRA |                 |               |           |                           |                |                              |  |
|                                                                                                    |                 |               |           |                           |                |                              |  |
|                                                                                                    |                 |               |           |                           |                |                              |  |

Skriverdata blir sikkerhetskopiert på datamaskin Vil du fortsette?

Avbryt

# Slette alle skriverdata

**1** Koble PC-en til skriveren med USB-kabel, og slå på skriveren. Navnet på skrivermodellen vises i mappevisningen.

**2** Høyreklikk på skriveren, og velg [Slett alle]. En bekreftelsesmelding vises.

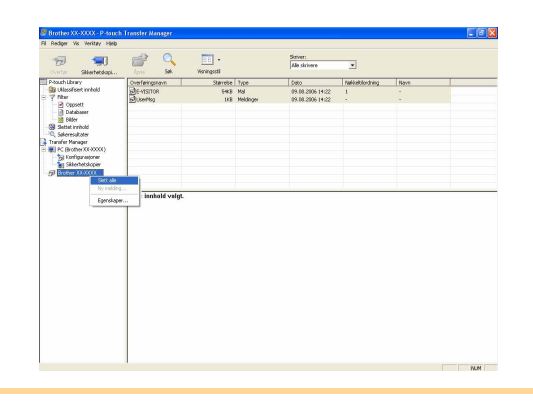

## **3** Klikk på [OK].

Alle data i skriveren slettes.

| P-toucl | n Transfer               | Manager                        | X       |
|---------|--------------------------|--------------------------------|---------|
|         | Alle data<br>Vil du fort | blir slettet fra skr<br>sette? | iveren. |
| Γ       | OK                       | Avbryt                         | t       |

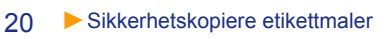

# Starte P-touch Library

Du kan starte P-touch Library og redigere og skrive ut etiketter.

## Klikk på [Start]-knappen, velg [Alle programmer] - [Brother P-touch] - [P-touch Tools] -[P-touch Library 2.1].

P-touch Library starter.

### Åpne og redigere data

#### Velg dataene du vil redigere, og klikk

deretter på

Programmet som er knyttet til dataene, åpnes, og du kan redigere dataene.

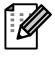

Hvilket program som starter, avhenger av dataene. For en P-touch-mal starter for eksempel P-touch Editor.

# Skrive ut etiketter

#### Velg etikettmalene du vil skrive ut, og klikk

deretter på (mail

Etiketten skrives ut på den tilkoblede skriveren.

| a section of tooch choice | A                       |  |
|---------------------------|-------------------------|--|
| Fil Rediger Vis Verktøy   | Hjelp                   |  |
| - B -                     | 0 =                     |  |
|                           | - <u> </u>              |  |
| Aprie Skriv ut            | Søk Visningsstil        |  |
| P-touch Library           |                         |  |
| Ca At mohold              |                         |  |
| Slettet innhold           |                         |  |
| Q Søkeresultater          |                         |  |
|                           |                         |  |
|                           |                         |  |
|                           |                         |  |
|                           |                         |  |
|                           |                         |  |
|                           |                         |  |
|                           |                         |  |
|                           |                         |  |
|                           |                         |  |
|                           | lkke noe innhold valgt. |  |
|                           |                         |  |
|                           |                         |  |
|                           |                         |  |
|                           |                         |  |
|                           |                         |  |
|                           |                         |  |
|                           | 1                       |  |
|                           |                         |  |

| Alt innhold - P-touch Libra<br>Fil Rediger Vis Verktøy                             | y<br>Hjelp                   |       |
|------------------------------------------------------------------------------------|------------------------------|-------|
| Apre Skrivut                                                                       | Q III →<br>Søk Visningsstil  |       |
| Product Ubrary     Product Ubrary     Government     Government     Sokeresultater |                              |       |
|                                                                                    | l<br>Ikke noe innhold valgt. |       |
| Trykk på F1 for å få hjelp                                                         |                              | NUM / |

Lage etikette

# Innledning

# Søke etter etiketter

Du kan søke etter etikettmaler som er registrert i P-touch Library.

1 Klikk på 🔍

Dialogboksen [Søk] vises.

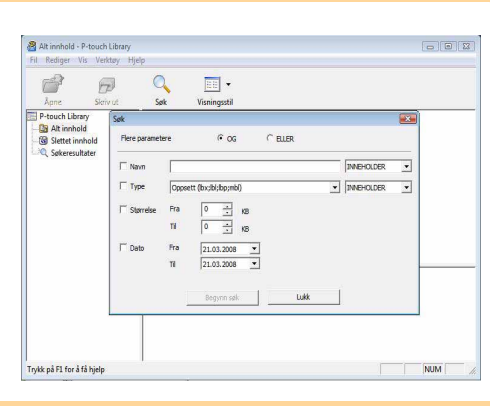

#### **2** Merk av for elementene du vil bruke som søkevilkår, og angi søkeelementer. Du kan angi følgende søkeelementer:

| Innstillinger    | Detaljer                                                                                                    |
|------------------|----------------------------------------------------------------------------------------------------|
| Flere parametere | Angir metoden for å kombinere flere søkeelementer. Hvis du velger OG, søkes det etter filer som oppfyller alle vilkårene. Hvis du velger ELLER, søkes det etter filer som oppfyller ett eller flere av vilkårene. |
| Navn             | Setter inn datanavnet det skal søkes etter.                                                                                                    |
| Туре             | Velger datatypen det skal søkes etter.                                                                                                    |
| Størrelse        | Angir datastørrelsen det skal søkes etter.                                                                                                    |
| Dato             | Angir datoen for siste endring av dataene det skal søkes etter.                                                                                                    |

**3** Klikk på [Begynn søk]. Søket startet.

ſØ

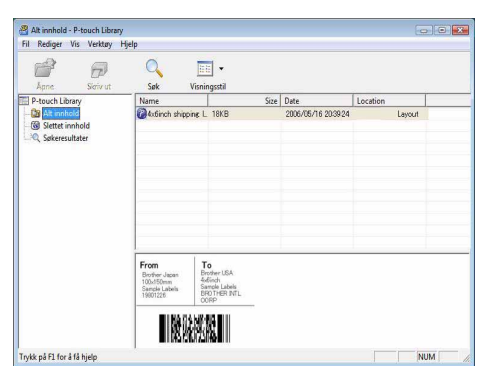

Lukk dialogboksen [Søk]. Søkeresultatene vises i [Søkeresultater] i mappevisningen.

• Du kan registrere dataene i P-touch Library ved å dra dem til Alt innhold-mappen eller til listevisningen. Hvis du vil at etikettmaler du oppretter med P-touch Editor, skal registreres automatisk i P-touch Library, gjør du følgende.

- 1. Velg [Verktøy] [Alternativer] på P-touch Editor-menyen.
- 2. I kategorien [Generelt] i dialogboksen [Alternativer] klikker du på [Registreringsinnstillinger].
- 3. Velg når du vil registrere etikettmaler du oppretter med P-touch Editor, og klikk deretter på [OK].

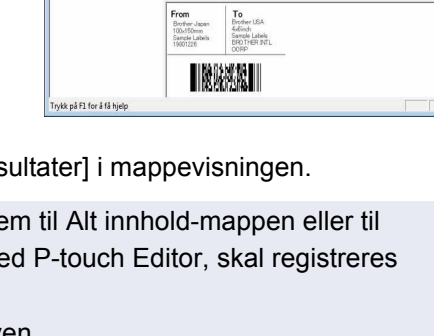

# Hvordan bruke P-touch Editor Lite LAN (kun PT-9800PCN)

Med P-touch Editor Lite LAN kan du raskt og enkelt opprette forskjellige typer enkle etikettoppsett.

# 1 Dobbeltklikk på 🍘

P-touch Editor Lite LAN starter.

### Oppsettvindu

| 1 🗃 🖬              |                 | Pito   | ucho -   - × | -1 |
|--------------------|-----------------|--------|--------------|----|
| Arial              | • 64 • A A      |        |              | ١  |
| [ <b>‡</b> ] 24 mm | ▼ 🛃 23,0 mm(Aut | o) 🕂 🛋 | ⊙ 100 % • €  | ⊢€ |

#### Kommandoverktøylinje

| Ikon | Funksjon                                                                                                    |
|------|----------------------------------------------------------------------------------------------------|
|      | Viser Ny-skjermbildet der du kan lage en ny etikett.                                                                                                    |
| 1    | Åpner en lagret fil med P-touch Editor Lite LAN.                                                                                                    |
|      | Lagrer dataene på PC-en eller nettverket, men ikke på etikettskriveren.                                                                                                    |
| A    | Setter inn en ny tekstboks (praktisk når du<br>lager etiketter som inneholder både enkeltlinjer<br>med tekst og tekst som går over flere linjer).                                                                                                    |
|      | Setter inn et bilde på etiketten.<br><b>Fra fil</b> : Setter inn et bilde som er lagret på PC-en.<br><b>Skjermbilde</b> : Setter inn det valgte området av<br>PC-skjermbildet som grafikk.<br><b>Symbol</b> : Setter inn et av de innebygde<br>symbolene som finnes på PC-en. |
|      | Setter inn en ramme.                                                                                                    |
|      | Viser menyen.<br>Menyen inneholder alle funksjonene i P-touch<br>Editor Lite LAN.                                                                                                    |
| -    | Minimerer P-touch Editor Lite LAN.                                                                                                    |
| ×    | Avslutter P-touch Editor Lite LAN.                                                                                                    |

### 2 Egenskapsverktøylinje

| lkon     | Funksjon                                                                                                    |
|----------|----------------------------------------------------------------------------------------------------|
| Arial    | Klikk på 丈 for å endre skrift.                                                                                                    |
| 64 • A A | Klikk på 🖵 for å angi<br>skriftstørrelse.<br>Du kan justere skriftstørrelsen<br>ett nivå opp eller ned ved<br>å klikke på 🛋 eller 🛋. |
| AAA      | Angir skriftstil:<br>A Fet A Kursiv<br>Understreket                                                                                  |

| Ikon          | Funksjon                                                                                                    |
|---------------|----------------------------------------------------------------------------------------------------|
| I.            | Angir tekstjustering i en tekstboks.                                                                                                    |
| 24 mm         | Angir tapebredde. Klikk på 🗊<br>for automatisk å finne bredden<br>på den innsatte tapen.                                                                                                    |
| 23,0 mm(Auto) | Angir etikettlengde. Klikk på<br>for automatisk å justere lengden<br>på etiketten slik at det blir plass<br>til teksten du har skrevet inn.                                                                                                    |
|               | Angir/avbryter vertikal<br>etikettretning.                                                                                                    |
| - 100 % 💌 🕂   | Klikk på <b>▼</b> for å angi zoomfaktor<br>for etikettvisningen.<br>Du kan også endre zoomfaktoren<br>ved å klikke på ⊝ eller ↔.                                                                                                    |
|               | Klikk på Fræmer for å skrive ut<br>normalt, eller på Fræmer for å skrive ut<br>med alternativer.<br>Automatisk kutting: Hver etikett<br>blir automatisk kuttet etter utskrift.<br>Halv kutting: Bare etikettapen<br>kuttes, ikke bakgrunnsarket,<br>noe som gjør det lettere å fjerne<br>bakgrunnsarket fra etiketten.<br>Kjedeutskrift: Bruker minst<br>tapemengde ved kontinuerlig<br>utskrift av mer enn én etikett.<br>Den siste etiketten som skrives<br>ut, blir ikke kuttet. Når utskriften<br>er ferdig, trykker du på mat og<br>kutt for å kutte den siste etiketten.<br>Spesialtape: Velg dette<br>alternativet når du bruker tape<br>som ikke kan kuttes med dette<br>knivbladet, for eksempel<br>tekstiltape eller laminert tape.<br>Speilvendt utskrift: Skriver ut<br>etiketten speilvendt.<br>Kopier: Skriver ut flere<br>eksemplarer av en etikett. |

-age etiketter

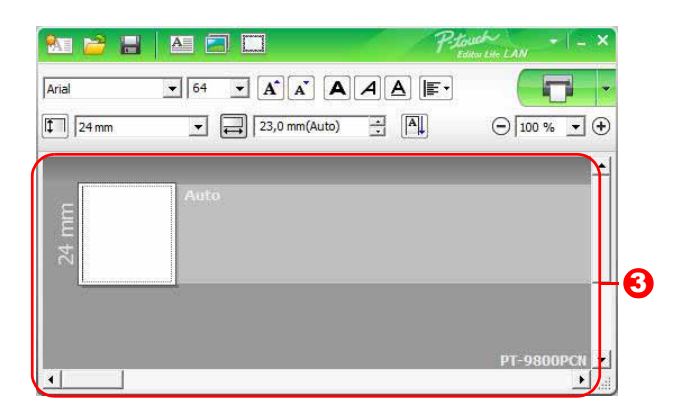

# Etikettvisning

| Skjerm       | Funksjon                                                                                                    |
|--------------|----------------------------------------------------------------------------------------------------|
| Auto         | Denne etikettvisningen vises når programvaren starter. Gjeldende tapebredde vises til venstre for etikettbildet. Når "Auto" vises til høyre, justeres tapelengden automatisk etter tekstlengden.                                                                                    |
| Auto         | Du kan dra etikettkanten for å endre etikettens lengde og bredde manuelt. Flytt pekeren til kanten av etikettområdet. Når den blå linjen vises, drar du til ønsket lengde eller bredde.                                                                                             |
| PT-9800PCN ♥ | Du kan justere størrelsen på P-touch Editor Lite LAN-vinduet. Flytt ganske enkelt<br>musepekeren over kanten av P-touch Editor Lite LAN-vinduet, og dra for å justere<br>størrelsen når pekeren endres til en pil.                                                                  |
| 24 mm        | Noen ganger vises det hjelpelinjer når objekter flyttes. De vises når objektet er<br>venstre-, høyre-, topp- eller bunnjustert i utskriftsområdet, eller når de er midtstilt.<br>På illustrasjonen til venstre angir hjelpelinjene at objektet er midtstilt ved tapens<br>toppkant. |
| Auto         | Innsatte tekstbokser, bilder og rammer behandles som objekter. Objekter er omgitt av håndtak (angitt med åtte blå punkter).                                                                                                    |
| Auto         | Angir at et objekt er valgt.                                                                                                    |
| Auto         | Pekeren endres til en pil når du flytter den over et håndtak. Du kan endre størrelsen på objektet ved å dra.                                                                                                    |
| Auto         | Du kan flytte objekter ved å dra dem når pekeren endres til et trådkors.<br>For tekstobjekter endres pekeren til et trådkors bare over kanten av objektet.                                                                                                    |

|            | Angre                 | Ctrl+Z |
|------------|-----------------------|--------|
| Auto       | Gjenta                | Ctrl+Y |
|            | Klipp ut              | Ctrl+X |
|            | Kopier                | Ctrl+C |
| anneli<br> | Lim inn               | Ctrl+V |
|            | Sidemarger            | •      |
| PT-9       | Sett inn              | •      |
|            | Retning               | *      |
|            | Nummerering           |        |
|            | Endre bilde,          |        |
|            | Roter                 | •      |
|            | Rekkefølge            | *      |
|            | Alternativer          |        |
|            | Brother Solutions Cer | nter   |
|            | Brother Solutions Cer | nter   |
|            | 0m                    |        |
|            |                       |        |

• Andre funksjoner (tilgjengelige på menyen som vises når du høyreklikker med musen)

| Meny                     | Handling                                                                                                    |
|--------------------------|----------------------------------------------------------------------------------------------------|
| Angre                    | Klikk på <b>Angre</b> for å angre den siste operasjonen.                                                                   |
| Gjenta                   | Klikk på <b>Gjenta</b> for å gjøre om en angret operasjon.                                                                 |
| Klipp ut                 | Mark takatan sédat (allan akial tat) du ul blinna ut allan kaniana sa uala <b>Ki</b> nna ut                                |
| Kopier                   | iverk tekstområdet (eller objektet) du vil klippe ut eller kopiere, og velg <b>klipp ut</b>                                |
| Lim inn                  | eller Kopier. Klikk i malområdet, og velg Lim inn.                                                                         |
| Sidemarger               | Angi hvor langt det tomme området på begge sider av etiketten skal være ( <b>large</b> (stor) eller <b>small</b> (liten)). |
|                          | Klikk på Sett inn.                                                                                                    |
|                          | Velg <b>Tekstboks</b> for å sette inn tekst på etiketten.                                                                  |
|                          | Velg <b>Fra fil</b> for å sette inn et bilde som er lagret på PC-en.                                                       |
| Sett inn                 | Velg Skjermbilde for å sette inn det merkede området på PC-skjermen.                                                       |
|                          | Velg <b>Symbol</b> for å sette inn et av de innebygde symbolene som finnes på PC-en.                                       |
|                          | Velg <b>Ramme</b> for å sette inn en av de innebygde rammene som finnes                                                    |
|                          | i P-touch Editor Lite LAN.                                                                                                 |
| Retning                  | Merk tekstobjektet, og klikk på Horisontal tekst eller Vertikal tekst for å endre                                          |
|                          | tekstretningen.                                                                                                    |
|                          | Merk tallet eller bokstaven i teksten, og klikk på <b>Nummerering</b> for å øke tallet eller                               |
| Nummerering              | bokstaven sekvensielt for hver etterfølgende etikett. Klikk på 🛽 til høyre for Skriv ut-                                   |
| 3                        | knappen, og klikk på Utskriftsalternativer. Merk av for Nummerering, og angi hvor                                          |
|                          | mange etiketter som skal skrives ut, i Antall-feltet. Klikk på knappen Skriv ut.                                           |
| Endre bilde              | Velg bildet, og klikk på <b>Endre bilde</b> for å bytte ut gjeldende bilde med et annet bilde.                             |
| Rotate (Roter)           | Roter objekter 0°, 90°, 180° eller 270°.                                                                                   |
|                          | Velg et objekt, klikk på <b>Rekkefølge</b> , og velg deretter <b>Plasser lengst frem</b> , <b>Plasser</b>                  |
| Rekkefølge               | lengst bak, Flytt fremover eller Flytt bakover for å angi rekkefølgen for hvert objekt                                     |
|                          | på laget.                                                                                                    |
|                          | Klikk på Alternativer.                                                                                                    |
|                          | Velg <b>mm</b> eller <b>tommer</b> som målenhet.                                                                           |
| Alternativer             | Velg P-touch Editor Lite LAN-språket. Start programmet på nytt for å ta i bruk i det nye                                   |
|                          | språket du har valgt under <b>Språk</b> .                                                                                  |
|                          | Velg Vis ny verdi etter utskrift eller Tilbakestill til opprinnelig verdi etter utskrift                                   |
|                          | som nummereringsalternativ.                                                                                                |
| Brother Solutions Center | Klikk på <b>Brother Solutions Center</b> for å gå til webområdet og få hjelp og informasjon.                               |
| Om                       | Klikk på <b>Om</b> for å finne ut hvilken versjon av P-touch Editor Lite LAN du har.                                       |
| Avslutte                 | Klikk på <b>Avslutte</b> for å avslutte P-touch Editor Lite LAN.                                                           |

# Hvordan bruke P-touch Editor for Mac<sup>®</sup> (kun PT-3600/9600/9700PC/9800PCN)

Denne delen gir en oversikt over P-touch Editor. Se P-touch Editor Hjelp hvis du vil ha mer informasjon.

# Starte P-touch Editor

 Dobbeltklikk på [Applications] (Programmer) og deretter på [P-touch Editor 5.0].

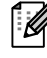

Hvis det er opprettet et alias, dobbeltklikker du på aliaset.

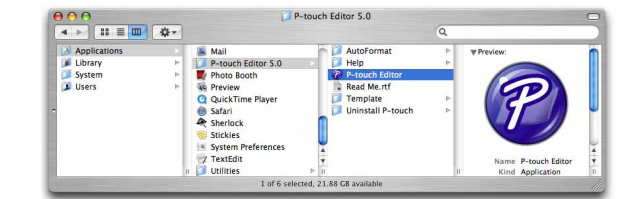

Oppsettvinduet vises.

**2** Dobbeltklikk på "P-touch Editor"-programmet. P-touch Editor starter.

# Oppsettvindu

#### ■Standardmodus

I denne modusen er det enkelt å lage etiketter med tekst og bilder.

Oppsettvinduet består av følgende deler:

| -       | 00         | 10 07 |       |       |            |      | Untitle | ed3.lbx  |          |        |                     |              | 0    |
|---------|------------|-------|-------|-------|------------|------|---------|----------|----------|--------|---------------------|--------------|------|
|         |            | 1 A   | A     |       |            |      | 7 6     |          |          |        |                     |              | 5    |
|         | A A        | •     | • 🔲 • | r III | Image      | 9 -  |         |          |          |        |                     | 00%          | Mode |
| in      | Co posicio | °t.   | !     | .T    | 2          | 3    | utuu    | 4        | 5        |        | 7<br>Text           | 8            | ~    |
|         |            | 4     | -     |       |            |      |         |          |          |        | A 📴                 | 2 9          |      |
| 0       | -          |       |       |       |            |      |         |          |          | Allows | the text prop<br>d. | erties to be |      |
| -       |            |       |       |       |            |      |         |          |          | E Font |                     |              |      |
| toto    |            |       |       |       |            |      |         |          |          | Helve  | tica                | 12<br>A A    | ]    |
| 2 -     |            |       |       |       |            |      |         |          |          | Style  |                     |              | _    |
| - Inter |            |       |       |       |            |      |         |          |          | В      | I <u>U</u>          | <u>A</u> -   |      |
| 3 _     |            |       |       |       |            |      |         |          |          | Text   | Position            |              |      |
| the     |            |       |       |       |            |      |         |          |          |        | ≢ 割                 |              |      |
| -       |            |       |       |       |            |      |         |          |          |        | ree Size            |              |      |
| 1       |            |       |       | G     |            |      | 10000   | •<br>• • | -        | Dire   | rtion               |              | = =  |
| Si      | ample.cs   |       | Title | l     | 后 Adds fil | 2lds | ode -   | Mamol    | Max 1/14 |        | 💽 Hori              | zontal Text  |      |
| 1       | Date       |       | THE   |       | bouy       |      | Jue     | Wentor   | WIE      |        | 🔘 Verti             | cal Text     | 1    |
| 2       |            |       |       |       |            |      |         |          |          |        |                     |              |      |
|         |            |       |       |       |            |      |         |          |          |        |                     |              |      |
| 4       |            |       |       |       |            |      |         |          |          |        |                     |              |      |

#### 1 Menylinje

Kommandoer er kategorisert under hver meny (File (Fil), Edit (Rediger), View (Vis), Insert (Sett inn) osv.) etter funksjon.

#### Kommandolinje

Inneholder New/Open (Ny/åpne), Paper (Papir), Text (Tekst), Frame (Ramme), Image (Bilde) osv.

#### O Tegne- og redigeringsverktøylinje

Inneholder verktøy for å velge objekt, skrive inn tekst, tegne bilder osv.

#### Inspector (Inspektør)

Her kan du enkelt sette inn og formatere tekst, bilder osv.

#### Oppsettvindu

Ø

Oppsettvinduet brukes til å vise og redigere objekter.

#### Oatabasevindu

Viser en tilkoblet database.

- Bruk [View] (Vis)-menyen til å vise/skjule verktøylinjer og vinduer.
  - Se P-touch Editor Hjelp hvis du vil ha mer informasjon.

#### ■Snap-modus

I denne modusen kan du kopiere skjermbildet, skrive det ut som et bilde og lagre det for fremtidig bruk. Følg fremgangsmåten nedenfor for å starte Snap-modus.

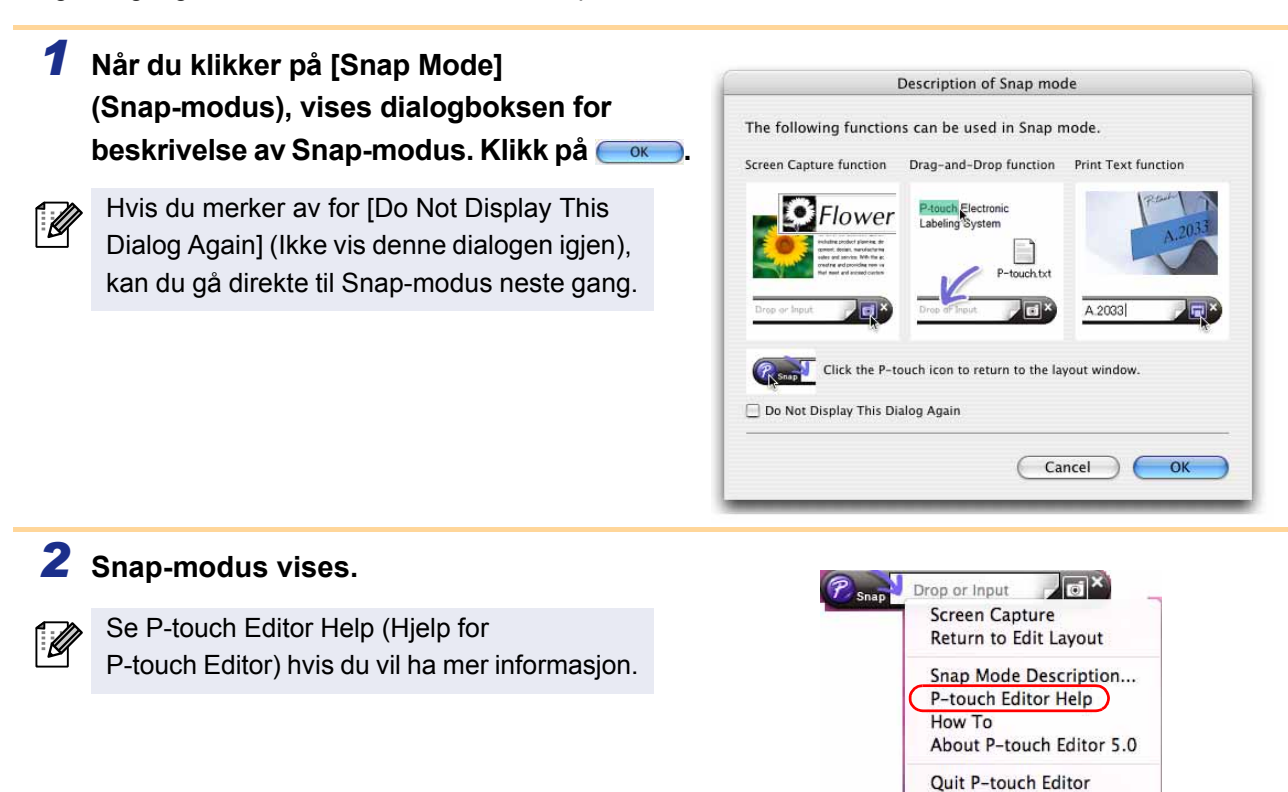

# Starte P-touch Editor Hjelp

Denne delen forklarer hvordan du starter P-touch Editor Hjelp for Mac. Eksemplet nedenfor er for Mac  $OS^{\textcircled{B}}$  X 10.4.9.

Start fra dialogboksen New/Open (Ny/åpne)

Klikk på <u>Help - How To</u> (Hjelp - Hvordan) i dialogboksen New/Open (Ny/åpne).

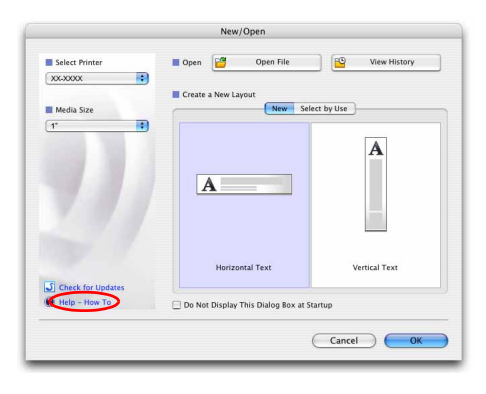

Innledning

Lage etiketter

Vedlegg

#### Start fra P-touch Editor

Klikk på Help (Hjelp)-menyen, og velg P-touch Editor Help (Hjelp for P-touch Editor).

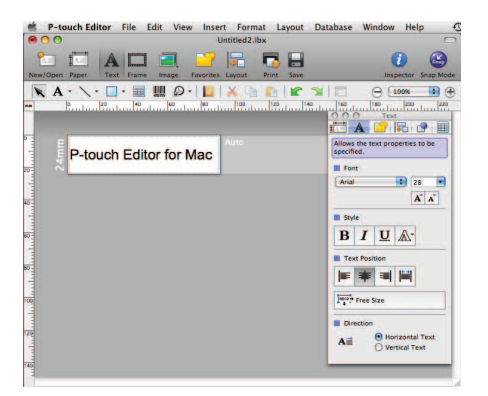

/edlegg

# Skrive ut direkte fra andre programmer

Du kan bruke denne maskinen til å skrive ut direkte fra de fleste Windows<sup>®</sup>-programmer, ved å installere skriverdriveren.

Ettersom papirstørrelsen for denne maskinen er forskjellig fra vanlige skrivere, er det ikke sikkert at du kan skrive ut selv om du har installert driveren og programmet, med mindre programmet tillater at riktig etikettstørrelse angis.

# Konfigurere skriverdriveren

I fremgangsmåten nedenfor vil du se XX-XXXX. Les "XX-XXXX" som navnet på din skriver. Skrivernavnene på følgende skjermbilder kan være forskjellig fra din skriver. Skjermbildene kan variere avhengig av modell.

- For Windows Vista<sup>®</sup>/Windows<sup>®</sup> 7
   Gå til [Kontrollpanel], velg [Maskinvare og lyd], og åpne [Skrivere (Windows Vista<sup>®</sup>)/ Enheter og skrivere (Windows<sup>®</sup> 7)].
  - For Windows<sup>®</sup> XP
     Gå til [Kontrollpanel], velg [Skrivere og telefakser].

Se Hjelp for Windows<sup>®</sup> hvis du vil ha mer informasjon.

 Velg "Brother XX-XXXX", høyreklikk og velg [Velg skriverinnstillinger].
 Dialogboksen [Brother XX-XXXX utskriftsinnstillinger] vises.

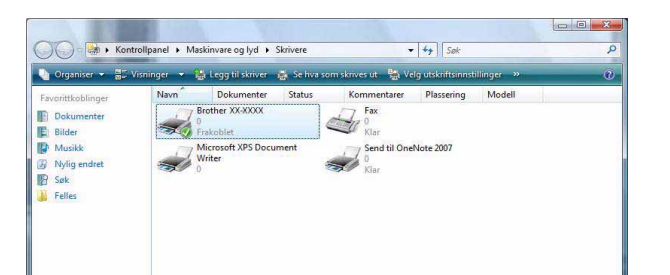

0K

Avbryt

# **3** Velg ønskede elementer, og klikk på <u></u>.

• Kategorien [Grunnleggende] Denne kategorien brukes til å angi papirstørrelse, antall eksemplarer, kvalitet og kuttealternativ.

| Kuttealternativene varierer avhengig av modell |
|------------------------------------------------|
|------------------------------------------------|

Ø

- Kategorien [Avansert]
   I denne kategorien kan du angi grafikkalternativer ("Halvtone", "Lysstyrke" og "Kontrast") og "Etikettformat".
- Se "Distribuert utskrift" i "Brukermanual" (kun PT-9700PC/9800PCN).

 Kategorien [Annet]
 I denne kategorien kan du endre målenhet under "Enhet" (mm eller tomme).

**4** Lukk skrivervinduet.

|                                                    |                                                                                                    |                                                        | gende              |               |             |
|----------------------------------------------------|----------------------------------------------------------------------------------------------------|--------------------------------------------------------|--------------------|---------------|-------------|
| ksemplarer:                                        | 1                                                                                                    | 2 🗆 So<br>0 🗖 Cl                                       | iter<br>ivendt rel | kefølg        |             |
| Kvalitet:                                          | Standard 360                                                                                             | x 360 dpi                                              |                    |               | •           |
| Alternativ                                         | Automatisk     Automatisk     Halvskåret     Kjedeutskri     Spesial tap     Speilvendt     Klipp tape o | skjæring<br>hver<br>ft<br>e (ikke klipp)<br>etter data |                    |               |             |
|                                                    |                                                                                                    |                                                        |                    | Sta           | ndard       |
| OK                                                 | Avbryt                                                                                                   | ) [ В                                                  | ruk                |               | Hjelp       |
|                                                    |                                                                                                    |                                                        |                    |               |             |
| runnleggende 🧍                                     | Avansert Annet                                                                                           |                                                        |                    |               |             |
| Grafikk:                                           | Halvtone                                                                                                 |                                                        |                    |               |             |
|                                                    | For logo og                                                                                              | tekst                                                  |                    |               |             |
| ABC O                                              | Binær<br>© Fortekston                                                                                    | orafikk                                                |                    |               |             |
|                                                    | Rastrer                                                                                                  | Se duirar                                              |                    |               |             |
|                                                    | <ul> <li>For generell</li> <li>Feildiffusjon</li> </ul>                                                  | e merker inklu<br>I                                    | dert avbil         | der           |             |
|                                                    |                                                                                                    | -20                                                    |                    | 0             | +20         |
| 6                                                  | Lysstyrke :                                                                                              | 0                                                      | - 10               | 0             |             |
|                                                    | Kontrast :                                                                                               | 0                                                      | 61                 | Ç –           |             |
|                                                    |                                                                                                    |                                                        |                    | lnnst         | illinger    |
| Etikettformat:                                     |                                                                                                    |                                                        | 5                  |               |             |
| Etikettformat:                                     | krift                                                                                                    |                                                        |                    | Innst         |             |
| Etikettformat.                                     | krift:                                                                                                   |                                                        |                    | nnst 🎢 Innst  | ndard       |
| Etikettformat<br>Distribuert uts                   | krift:                                                                                                   | E                                                      | ruk                | linnst<br>Sta | ndard       |
| Etikettformat:                                     | krift<br>Avbryt                                                                                          | [ E                                                    | ruk                | Sta           | ndard Hjelp |
| Etikettformat:                                     | krift:<br>Avbryt<br>vansett Annet                                                                        | E                                                      | ruk                | Sta           | ndard Hjelp |
| Etikettformat:                                     | krift:<br>Avbryt<br>wansert Annet<br>© mm                                                                |                                                        | ruk                | ) [Innst      | ndard       |
| Etikettformat:  Distribuert uts  OK  unnleggende A | krift:<br>Avbryt<br>vansert Annet<br>© tor                                                               | i me                                                   | ruk                | Sta           | ndard Hjelp |

Standard

Hjelp

Grunnleggende Avansert Annet

Papirstørrelse

Teipens bredde:

36 mm

36 mm

-

# Skrive ut fra andre programmer

#### Vi bruker Microsoft<sup>®</sup> Word som eksempel.

I fremgangsmåten nedenfor vil du se XX-XXXX. Les "XX-XXXX" som navnet på din skriver. Skrivernavnene på følgende skjermbilder kan være forskjellig fra din skriver.

Skriv ut

Skjermbildene kan variere avhengig av modell.

# 1 Klikk på **1** og 🔒.

Dialogboksen [Skriv ut] vises.

# **2** Velg "Brother XX-XXXX".

Du kan endre innstillingene for skriverdriveren fra dialogboksen [Egenskaper] som vises når du klikker på

| Status:                                                                                            | Inaktiv                                                                                                    |                                          | Søk etter skriver |
|----------------------------------------------------------------------------------------------------|----------------------------------------------------------------------------------------------------|------------------------------------------|-------------------|
| Type:<br>Hvor:<br>Merknad:                                                                         | Brother XX-XXXX<br>LPT1:                                                                                                    |                                          | Skriv til fil     |
| Sideområde                                                                                         |                                                                                                    | Eksemplarer                              |                   |
| <ul> <li>Alle</li> <li>Gjelden</li> <li>Sider:</li> </ul>                                          | de side 🙁 Merket område                                                                                                    | Antall eksemplarer:                      |                   |
| Skriv in<br>komma<br>dokume<br>og s for<br>eller p1                                                | n sidetall og/eller -områder atskilt med<br>med start på begynnelsen av<br>Intet eller inndelingen. Bruk p för side<br>inndeling, för eksempel 1, 3, 5–12<br>s1, p1s2, p1s3–p8s3                                   |                                          | (v) Sorter        |
| Skriv in<br>komma,<br>dokume<br>og s for<br>eller p1<br>Skriv ut <u>h</u> va:                      | sidetall og/eller -områder atskilt med<br>med start på begynnelsen av<br>intet eller inndeling, or side<br>inndeling, for eksempel 1, 3, 5–12<br>s1, p1s2, p1s3-p8s3<br>Dokument                                   | 2 12 12 12 12 12 12 12 12 12 12 12 12 12 | V Sorter          |
| Skriv in<br>komma,<br>dokume<br>og s for<br>eller p1<br>Skriv ut <u>h</u> va:<br>Skriv <u>u</u> t: | sidetall og/eller -områder atskilt med<br>med start på begynnelsen av<br>entet eller inndelingen. Bruk p for side<br>inndeling, for eksempel 1, 3, 5–12<br>s1, p1s2, p1s3-p8s3<br>Dokument<br>Alle sider i området | Zoom<br>Sider ger ark:                   | 1 side            |

- **3** Klikk på 🔜 for å lukke dialogboksen [Skriv ut].
- **4** Når du klikker på [Sideoppsett], vises båndet/standardverktøylinjen. Klikk på merket til høyre for Utskriftsformat.

Dialogboksen [Utskriftsformat] vises.

**5** Klikk på kategorien [Papir], og velg papirstørrelsen du vil skrive ut.

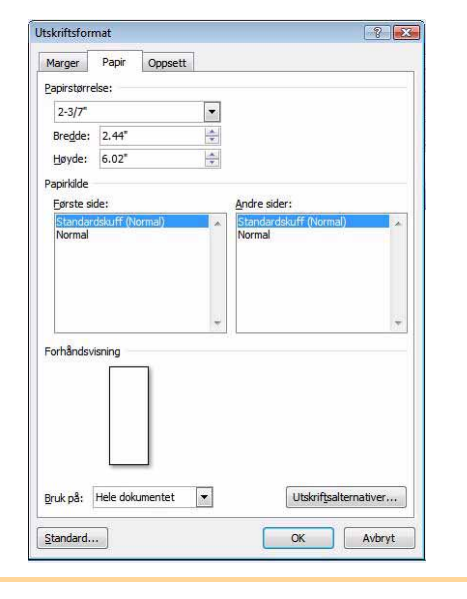

**6** Klikk på kategorien [Marger], og angi marger for side (etikett).

### 7 Klikk på 📖 for å gå tilbake til ditt dokument.

Størrelsen på Microsoft<sup>®</sup> Word-vinduet justeres etter papirstørrelsen du nettopp har valgt. Rediger om nødvendig dokumentet.

8 Klikk på i og a, og klikk deretter på s.
De angitte etikettene skrives ut.

? X